# SDK リファレンスマニュアル

# Cordova プラグイン版

Ver1.3.0

第4版

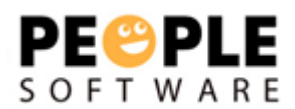

### 内容

| Ver 1.3.0 で WKWebView に対応しました。        |   |
|---------------------------------------|---|
| クイックスタート                              | 6 |
| BaaS@kuraza Cordova プラグインの利用方法        | 6 |
| 手順書作成環境                               |   |
| Monaca                                |   |
| プロジェクトへの設定                            | 6 |
| BaaS@rakuza Cordova プラグインをプロジェクトに追加する | 6 |
| API を利用するための初期化処理                     |   |
| RKZClient を初期化する                      |   |
| 動作確認(Android)                         |   |
| データ管理                                 |   |
| データ管理機能を利用する                          |   |
| 複数レコード取得する(キー未指定)                     |   |
| 検索条件について                              |   |
| ソート条件について                             |   |
| 1レコード取得する(キー指定)                       |   |
| オブジェクトデータを登録する                        |   |
| オブジェクトデータを編集する                        |   |
| オブジェクトデータを削除する                        |   |
| お気に入り登録されたオブジェクトを取得する                 |   |
| ユーザー管理                                |   |
| ユーザー管理機能を利用する                         |   |
| ユーザー情報を登録する                           |   |
| ユーザー情報を取得する                           |   |
| ユーザー情報を編集する                           |   |
| 機種変更認証コードを発行する(必須項目のみ指定)              |   |
| 機種変更コードを発行する(必須項目+任意項目指定)             |   |
| 機種変更認証をする(必須項目のみ指定)                   |   |
| 機種変更認証をする(必須項目+任意項目指定)                |   |
| コンタクト管理                               |   |
| コンタクト管理機能を利用する                        |   |
| コンタクト情報の一覧を取得する                       |   |
| コンタクト情報を登録する                          |   |
| お知らせ管理                                |   |
| お知らせ管理機能を利用する                         |   |
| すべてのお知らせ情報を取得する(キー未指定)                |   |
| 公開中のお知らせ情報を取得する(キー未指定)                |   |
| お知らせ情報を1レコード取得する(キー指定)                |   |
| お知らせ既読情報を1レコード取得する(キー指定)              |   |
| お知らせ既読情報を複数レコード取得する(キー未指定)            |   |
| お知らせ既読情報を登録する                         |   |
| お知らせ既読情報を登録する                         |   |

| プッシュ通知管理                        |  |
|---------------------------------|--|
| プッシュ通知管理機能を利用する                 |  |
| ユーザーのプッシュデバイストークンを登録する          |  |
| ユーザーヘプッシュ通知する                   |  |
| アプリケーションでプッシュ通知を受信する            |  |
| ユーザーのプッシュデバイストークンを削除する          |  |
| ビーコン管理                          |  |
| ビーコン管理機能を利用する                   |  |
| ビーコンを複数レコード取得する                 |  |
| スポット情報を複数レコード取得する               |  |
| クーポン管理                          |  |
| クーポン管理機能を利用する                   |  |
| クーポンを複数レコード取得する                 |  |
| クーポンを1レコード取得する                  |  |
| クーポンを交換する                       |  |
| マイクーポンを複数レコード取得する               |  |
| マイクーポンを1レコード取得する                |  |
| クーポンを利用する                       |  |
| ポイント管理                          |  |
| ポイント管理機能を利用する                   |  |
| ユーザーのポイント情報を取得する                |  |
| ユーザーのポイント数を加算・減算する              |  |
| アプリ管理                           |  |
| アプリ管理機能を利用する                    |  |
| アプリケーション設定情報を取得する               |  |
| スタンプラリー管理                       |  |
| スタンプラリー管理機能を利用する                |  |
| スタンプラリー情報(開催中)を一覧取得する           |  |
| スタンプラリー情報(全取得)を一覧取得する           |  |
| スタンプラリースポット情報(必須条件なし)を一覧取得する    |  |
| スタンプラリースポット情報(スタンプラリー指定)を一覧取得する |  |
| スタンプラリースポット情報(スポット指定)を一覧取得する    |  |
| スタンプコンプリートを登録する                 |  |
| 取得したスタンプを登録する                   |  |
| スタンプ取得履歴を取得する                   |  |
| お気に入り管理                         |  |
| お気に入り管理機能を利用する                  |  |
| オブジェクトデータのお気に入りを登録する            |  |
| オブジェクトデータのお気に入りを削除する            |  |
| タイムアウトの制御                       |  |
| API のタイムアウトを制御する                |  |
| 全ての API で共通のタイムアウト時間を設定する       |  |

### Ver 1.3.0 で WKWebView に対応しました。

UIWebView を利用している場合、以下の日程で App Store でアプリ申請を受け付けてくれなくなります。

- ◆ 新規リリース →2020 年 04 月
- ・ アップデート →2020 年 12 月

#### 参考サイト:

- https://developer.apple.com/news/?id=12232019b
- 2020年4月以降のiOS アプリ申請について <u>https://qiita.com/keeey/items/d591aa212992b3281458#wkwebview-%E5%AF%BE%E5%</u> <u>BF%9C</u>

Ver1.3.0 にて、UIWebView の利用を廃止し、WKWebView に対応しました。

BaaS@rakuza にて、iOS アプリケーションを作成する場合は、Ver1.3.0 を利用して下さい。 また、既に公開されているアプリケーションの場合は、Ver1.3.0 への差し替えをお願いします。

クイックスタート

### BaaS@kuraza Cordova プラグインの利用方法

このページでは、BaaS@rakuza Cordova プラグインをお客様の環境で利用するための設定を行います。

手順書作成環境

当手順書は以下の環境で作成しています。 お客様の環境のバージョンによっては設定方法が異なる可能性があります。

- Monaca
- OS Windows 7 64bit

### Monaca

以下の URL から Monaca アカウントを作成してください。アカウント登録は無料です。 アカウント登録が完了すれば、すぐにプロジェクトを作成できます。

https://ja.monaca.io/register/start.html

### プロジェクトへの設定

### BaaS@rakuza Cordova プラグインをプロジェクトに追加する

Monaca アカウントを作成しログインすると以下のようなダッシュボード画面が表示されます。 「新規プロジェクトの作成」を選択し、作成するテンプレートを選択します。

テンプレートは OnsenUI > Onsen UI V2 JS Minimum が最低限のテンプレートになりま す。

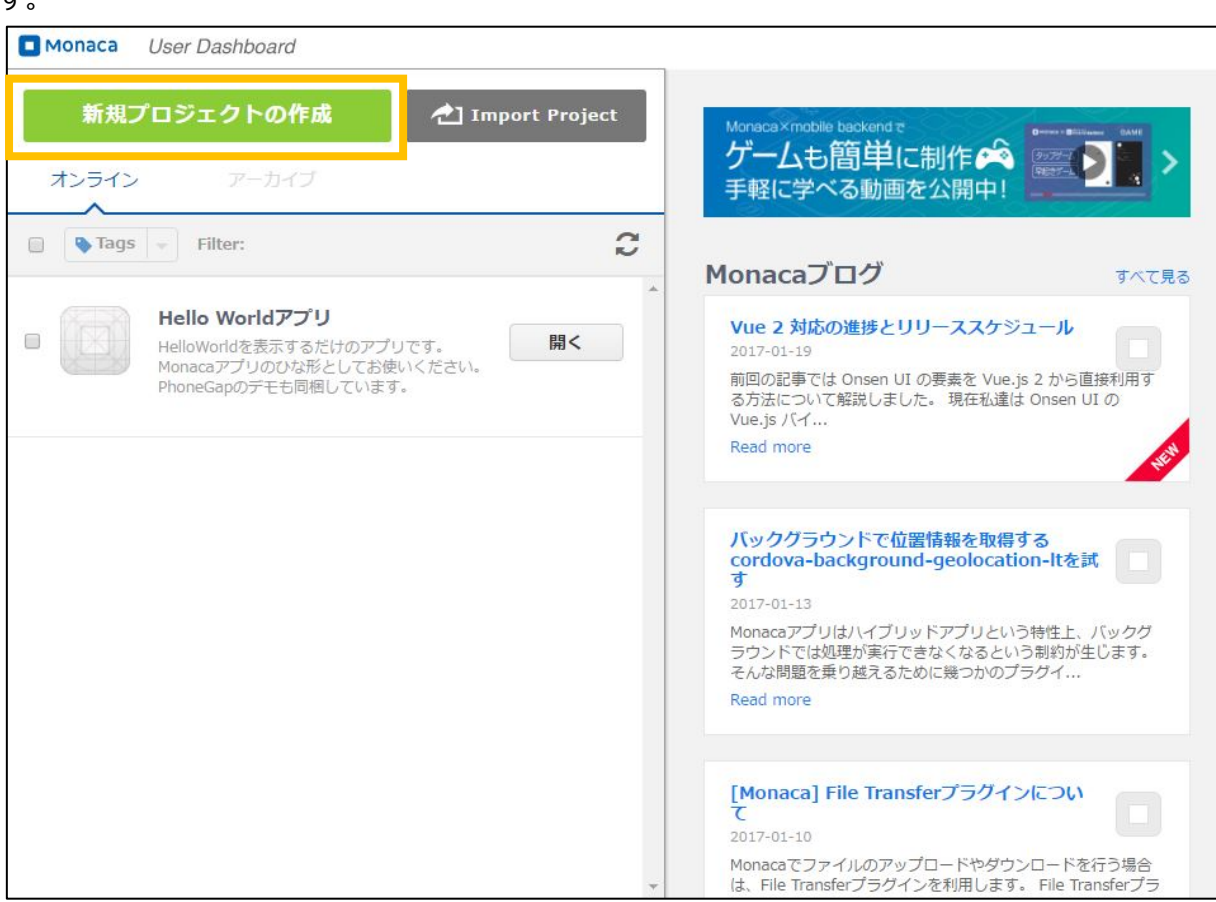

### 作成したプロジェクトの開くと、以下のような開発画面が表示されます。

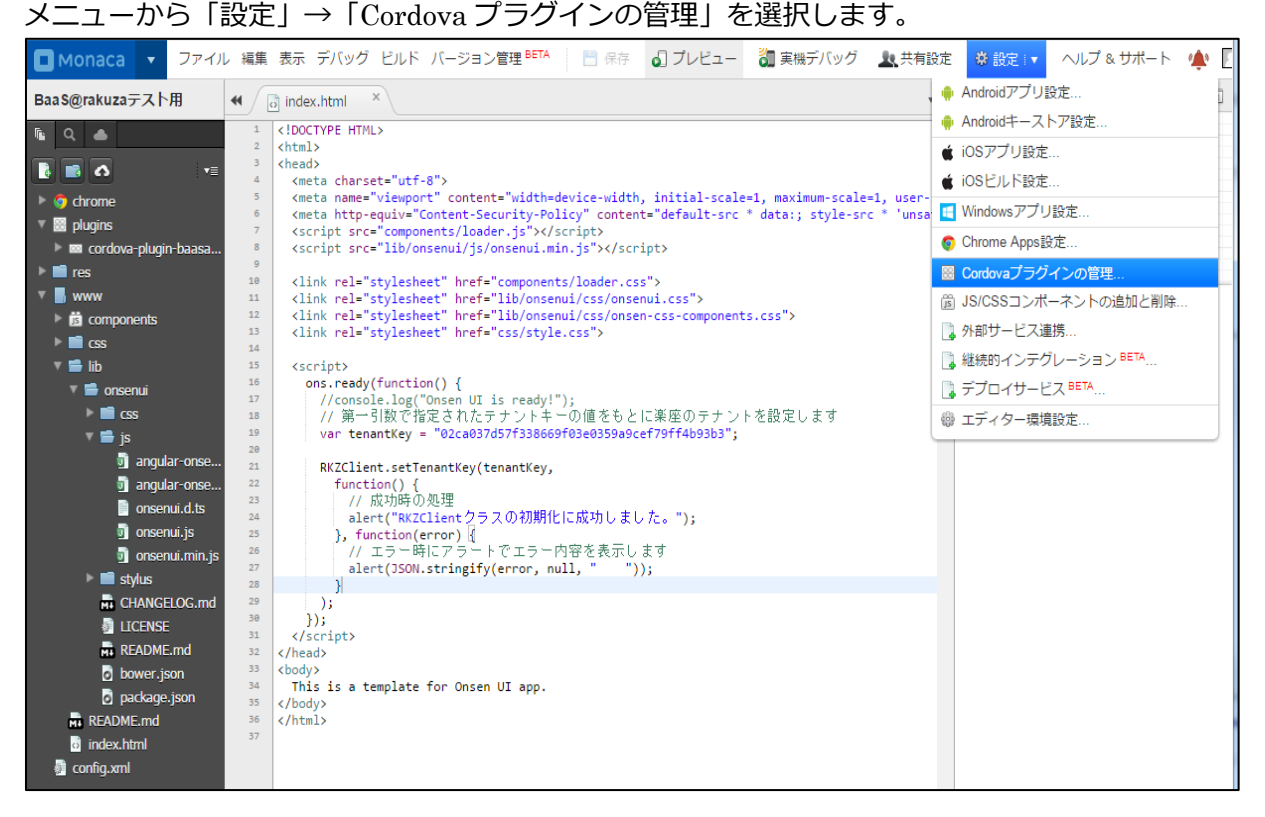

Cordova プラグインの設定画面から BaaS@rakuza プラグインの追加を行います。 「利用可能なプラグイン」の欄に表示されている BaaS@rakuza にカーソルを合わせます。

| Monaca HelloPlugin                         |                                                                                        |                                                           |  |
|--------------------------------------------|----------------------------------------------------------------------------------------|-----------------------------------------------------------|--|
| ビルド/ビルド設定<br>Android<br>iOS<br>Windows     | Whitelist<br>cordova-plugin-whitelist                                                  |                                                           |  |
| アプリの設定<br>Android<br>iOS                   | 利用可能なプラグイン                                                                             |                                                           |  |
| Windows<br>プロジェクト                          |                                                                                        |                                                           |  |
| <b>Cordovaプラグイン</b><br>JS/CSSコンポーネント       | https://github.com/monaca-<br>plugins/com.appsflyer.phoneg<br>ap.plugins.appsflyer.git | https://github.com/pscsrv/cord<br>ova-plugin-baasatrakuza |  |
| サービス連携                                     | <b>é †</b> =                                                                           | <b>é</b> # =                                              |  |
| <b>ビルド</b><br>継続的インテグレーション <sup>BETA</sup> |                                                                                        |                                                           |  |

吹き出し画面が表示されるので、表示された吹き出し内の「有効」ボタンをクリックします。

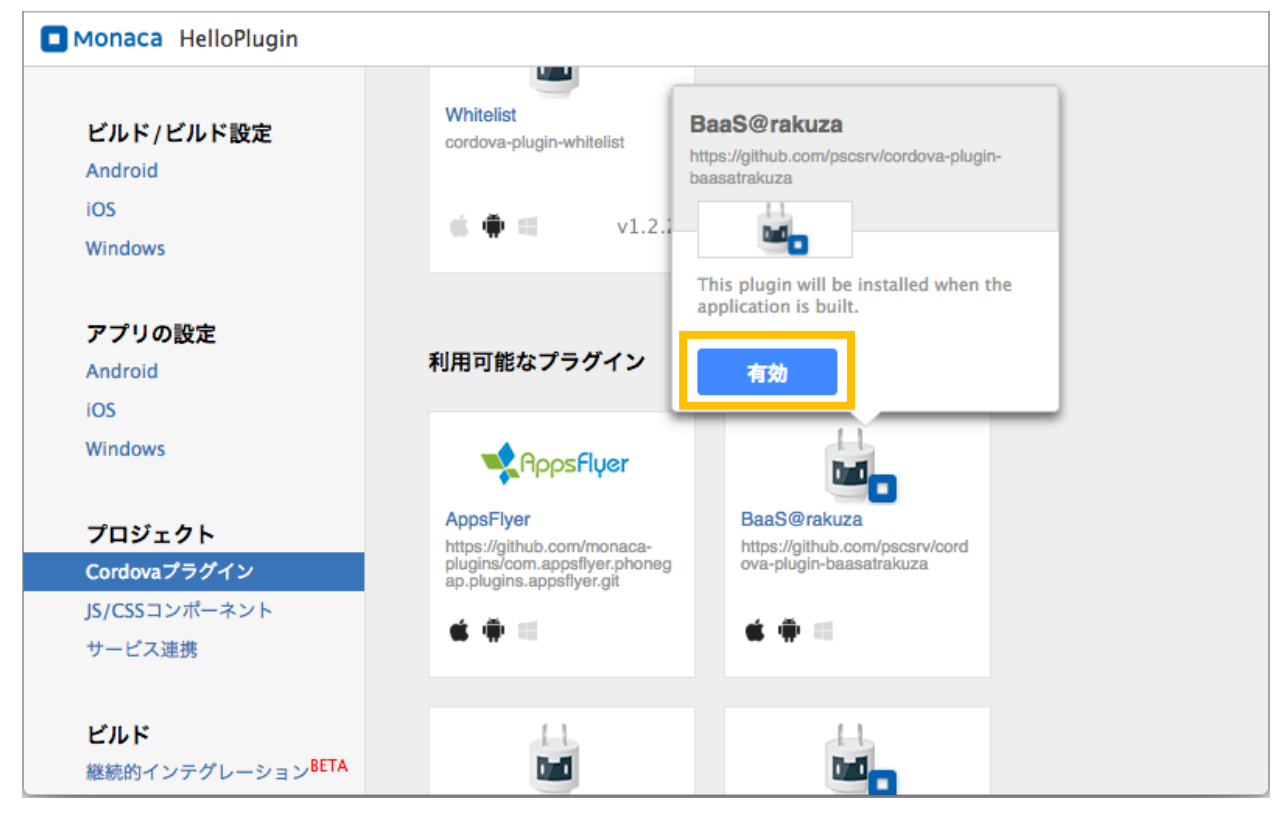

#### 画面右上に「プラグインを有効にしました。」と表示されれば追加は完了です。

| Monaca HelloPlugin                         |                                                          |                                         |                |
|--------------------------------------------|----------------------------------------------------------|-----------------------------------------|----------------|
| ビルド/ビルド設定                                  | Vibration<br>cordova-plugin-vibration                    | Whitelist<br>cordova-plugin-wt telio.   | プラグインを有効にしました。 |
| Android                                    | 🔹 🏟 🖏 v2.1.1                                             | <b>≤ ₽</b> =                            | v1.2.2         |
| Windows                                    |                                                          |                                         |                |
| アプリの設定                                     | 利用可能なプラクイン                                               |                                         |                |
| Android                                    |                                                          | ( )                                     |                |
| iOS                                        | AppsFluer                                                | D-II                                    |                |
| Windows                                    | ••••••••••••••••••••••••••••••••••••••                   |                                         |                |
|                                            | AppsFlyer<br>https://github.com/monaca-                  | BaaSAtRakuza<br>cordova-olugin-baasatra | akuza          |
| プロジェクト                                     | plugins/com.appsflyer.phoneg<br>ap.plugins.appsflyer.git | bordora piogri baabaar                  | LAI Y MAR LA   |
| Cordovaプラグイン                               | 4 #                                                      | 4 <b>#</b>                              |                |
| JS/CSSコンポーネント                              | <b>*</b> # =                                             |                                         | /1.0.0         |
| サービス連携                                     |                                                          |                                         |                |
| <b>ビルド</b><br>継続的インテグレーション <sup>BETA</sup> | BarcodeScanner                                           | Battery                                 |                |

以上で BaaS@rakuza を利用する環境が整いました。

### API を利用するための初期化処理

BaaS@rakuza を利用する際には、RKZClientのインスタンスを利用します。 以下の処理をアプリ起動時におこなうことで、BaaS@rakuzaのAPIを利用することが出来るよう になります。

#### RKZClient を初期化する

ここでは BaaS@rakuza を使用するうえで重要な RKZClient の初期化を説明します。 BaaS@rakuza では RKZClient の初期化は最初に呼び出される画面で初期化する事を推奨してい ますが、どの場所で初期化を行っても構いません。 作成したプロジェクト内にある以下のソースを変更していきます。

www/lib/index.html

);

index.htmlを開き、<script>タグの初期処理内に以下のコードを追加します。

```
// 第一引数で指定されたテナントキーの値をもとに楽座のテナントを設定します
var tenantKey = "配布したテナントキー":

RKZClient.setTenantKey(tenantKey,
    function() {
        // 成功時の処理
        alert("RKZClient クラスの初期化に成功しました。");
    }, function(error) {
        // エラー時にアラートでエラー内容を表示します
        alert(JSON.stringify(error, null, ""));
    }
```

SDK リファレンスマニュアル for Cordova プラグイン Ver1.3.0 動作確認(Android)

> Android 端末に作成したアプリケーションをインストールして動作確認を行います。 メニューから「設定」→「Android アプリ設定」を選択 アプリケーション情報の「アプリケーション名」と「パッケージ名」を変更します。 「アプリケーション名」はアプリアイコンの下などに表示されるアプリ名です。 「パッケージ名」は一意になるように設定してください。

.....

| Monaca 🔹 סארא                                                                                                    | , 編集 表示 デバッグ ビルド /                                                                                | (ージョン管理 <sup>BETA</sup>       保存 点                                    | ] プレビュー 👌 実機デバッグ 上 共有設定 🏾 御 設定                   | 🔹 へにブ&サポート 🍁 🛽 |
|----------------------------------------------------------------------------------------------------|---------------------------------------------------------------------------------------------------|-----------------------------------------------------------------------|--------------------------------------------------|----------------|
| BaaS@rakuzaテスト用                                                                                                    | 📢 👩 index.html                                                                                    | ADME.md                                                               | ▶ ビルド結果一覧                                        | ¥≣             |
| Image: Image of the second second                                 | <b>プロジェクト</b><br>Cordovaプラグイン<br>JS/CSSコンポーネント<br>サービス連携<br>ビルド                                   | Iwww.README.md       Androidアプリ設定       アプリケーション情報       アプリケーション名: ② | MonacaTest                                       |                |
| <ul> <li>▼ ■ tib</li> <li>▼ ■ css</li> <li>▼ ■ css</li> <li>▼ ■ js</li> <li>③ angular-onse</li> <li>④ onsenui.d.ts</li> <li>⑤ onsenui.js</li> <li>④ onsenui.min.js</li> <li>▶ ■ stylus</li> </ul>                                                                                                    | Android アプリ<br>Android ビルド<br>iOS アプリ<br>iOS ビルド<br>Windows<br>Chrome アプリ<br>総統的インテグレーション<br>BETA | ビルド種別ごとにパッケージ名<br>を分ける: ②<br>パージョン: ③<br>パージョンコード: ③                  | <ul> <li>1.0.0</li> <li>□ バージョンコードを指定</li> </ul> |                |
| CHANGELOG.md     LICENSE     README.md     bower.json     package.json                                                                                                    | <b>サービス</b><br>デプロイサービス BETA                                                                      | フルスクリーン:<br><b>アイコン</b>                                               |                                                  |                |
| README.md index.html index.html index.ntml index.html index.html i |                                                                                                   |                                                                       | ー括で設定する<br>アップロード                                |                |

SDK リファレンスマニュアル for Cordova プラグイン Ver1.3.0

メニューから「ビルド」→「Android アプリのビルド」を選択 (確認のポップアップが出た場合 は OK を押します。)

「デバッガーのビルド」を選択し「ビルド開始」ボタンを押します。

ビルドが完了したら「ダウンロードボタン」を押します。

QR コードが表示されるためこれを Android 端末でスキャンします。

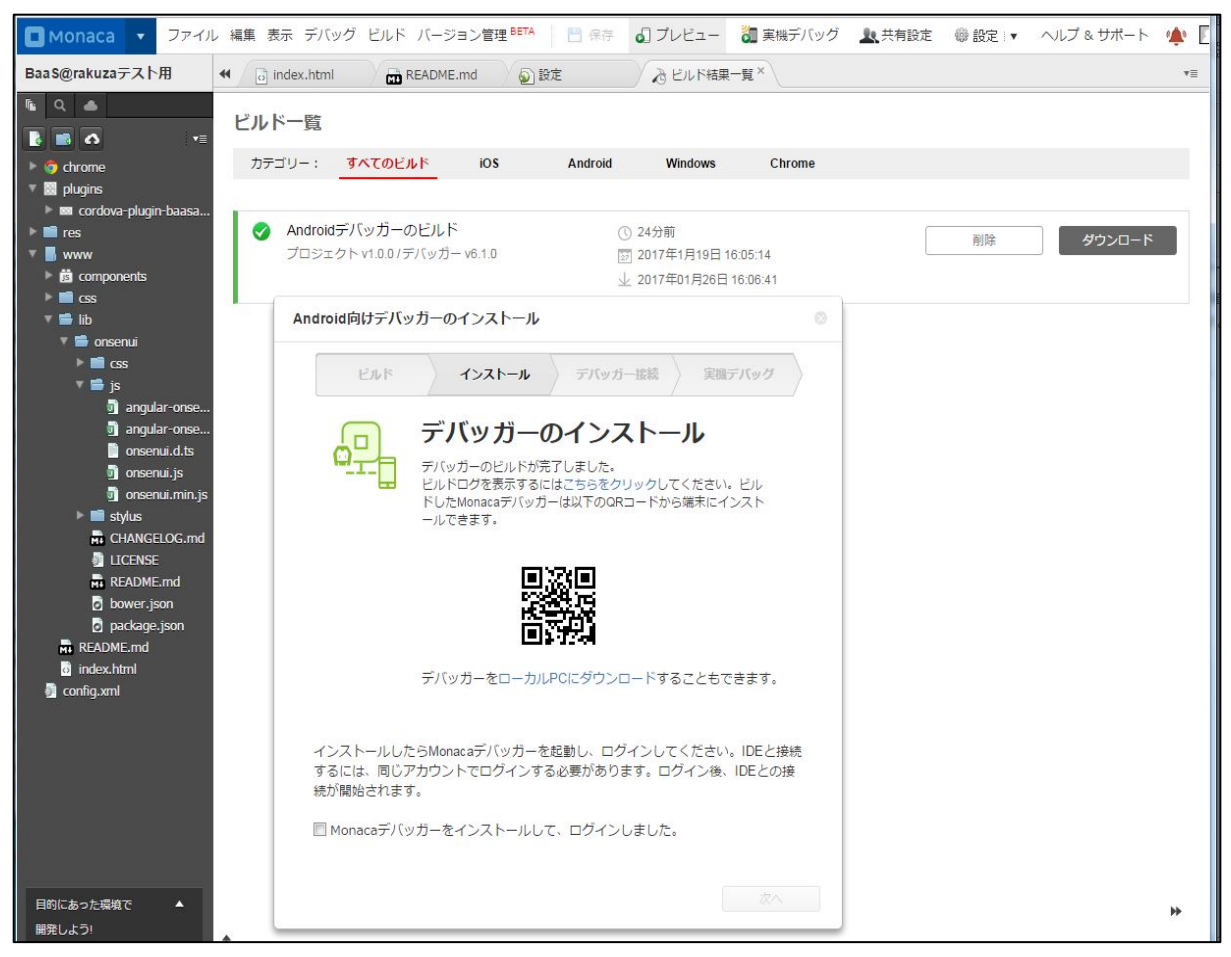

読み取った URL にアクセスし、画面の指示に従ってファイルをダウンロードし、アプリケーショ ンをインストールします。

インストールしたアプリケーションを起動し、"RKZClient クラスの初期化に成功しました。"と表示されれば OK です。

もし、表示されない場合は再度配布したテナントキーの確認を行ってください。 ブラウザ上でエラーが出る場合は誤字脱字などを確認してください。

-夕管理

データ管理機能を利用する

データ管理機能は、BaaS@rakuza標準オブジェクト以外の情報を管理する基本的な仕組みを提供します。

このページでは、データ管理機能を利用する実装例を紹介します。

複数レコード取得する(キー未指定)

複数レコード取得の場合、検索条件とソート条件を指定することができます。指定可能な条件については

データ管理 > 複数レコード取得する(キー未指定) > 検索条件について データ管理 > 複数レコード取得する(キー未指定) > ソート条件について を参照してください。

複数レコード取得(キー未指定)は RKZClient の getDataList で行います。

お気に入り情報登録(addFavoriteToObjectData)したデータを取得する場合は、拡張属性を指定します。

取得に成功した場合は、取得したレコードのコードをソート順にアラートで表示します。 取得に失敗した場合はエラー内容をアラートで表示します。

```
// 検索条件データを作成します
var targetRecord = [];
```

// オブジェクト内の項目名称が price に指定されている値の"1000"から"5000"のオブジェクトデータを取得します
targetRecord[targetRecord.length] = '1000';
targetRecord[targetRecord.length] = '5000';

// 複数指定の物を探し出す命令を示す RKZSearchCondition. in を指定し、

// 検索する項目名称を引数で指定します

var searchCondition = [

RKZSearchCondition.betweenInclude("price", targetRecord)

];

// ソート条件データを作成します
// オブジェクト内のコードを降順でソートする場合

// RKZSortCondition クラスのコンストラクタで

```
SDK リファレンスマニュアル for Cordova プラグイン Ver1.3.0
// 降順を示す RKZSortCondition. desc を指定し、
// 引数にソートしたい項目名称を指定します
var sortCondition = [
   RKZSortCondition.desc("code")
1;
// 検索条件、ソート条件を指定しないで取得します
// 取得したいオブジェクト ID は必須項目です
var objectId = "drink menu";
// 検索条件、ソート条件を使用する場合は、
// 検索条件を第2引数に、ソート条件を第3引数に指定します
// 拡張属性を使用する場合は、
// 第4引数に指定します
RKZClient.getDataList(objectId, searchCondition, sortCondition,
   function(datas) {
      // 成功時に取得したコードと名称をアラートでソート順に表示します
      for (var i = 0; i < datas. length; i++) {
         alert(datas[i].code + "," + datas[i].name);
      }
   }, function(error) {
      // エラー時にアラートでエラー内容を表示します
      alert(JSON.stringify(error, null, ""));
   }
);
```

#### 検索条件について

BaaS@rakuza SDK では複数レコード取得時に検索条件を指定する事ができます。

#### ※一部指定できないものもあります。

検索条件に指定可能なタイプは以下になります。

また、複数検索条件を指定した場合は、各検索条件を AND 条件で指定します。

| 定数名                                    |                       |
|----------------------------------------|-----------------------|
| RKZSearchCondition.equal               | 検索値のいずれかに該当する         |
| RKZS each Condition.not Equal          | 検索値のいずれにも該当しない        |
| RKZSearchCondition.in                  | 検索値と一致                |
| RKZSearchCondition.notIn               | 検索値と一致一致しない           |
| RKZSearchCondition.lessThanInclude     | 検索値に前方一致する            |
| RKZSearchCondition.greaterThanInclude  | 検索値に後方一致する            |
| RKZSearchCondition.betweenInclude      | 検索値に部分一致する            |
| RKZS earch Condition. between Exclude  | 検索した検索値の範囲内(検索値含む)    |
| RKZSearchCondition.likeBefore          | 指定した検索値の範囲内(検索値を含まない) |
| RKZSearchCondition.likeAfter           | 指定した検索値以上             |
| RKZSearchCondition.likeBoth            | 検索した検索値以下             |
| RKZSearchCondition.likeOr              | 楽座項目「チェックボックス」専用      |
| RKZSearchConditionWithFavorite.        | お気に入り登録された情報のみ        |
| MyFavoriteOnly                         | ※お気に入り情報取得時のみ指定       |
| RKZSearchCondition.WithFavorite.       | お気に入り登録されていない情報のみ     |
| NotMyFavorite                          | ※お気に入り情報取得時のみ指定       |
| RKZSearchCondition.WithFavorite.All    | お気に入り登録有無に関わらず全て      |
|                                        | ※お気に入り情報取得時のみ指定       |
| RKZSearchCondition.ReadedNews.Alread   | 既読のお知らせ情報のみ           |
| yRead                                  | ※お知らせ既読未読情報取得時のみ指定    |
| RKZSearchCondition.ReadedNews.NoRea    | 未読のお知らせ情報のみ           |
| d                                      | ※お知らせ既読未読情報取得時のみ指定    |
| RKZS earch Condition. Readed News. All | お知らせ既読未読に関わらず全て       |
|                                        | ※お知らせ既読未読情報取得時のみ指定    |

#### ソート条件について

BaaS@rakuza SDK では複数レコード取得時にソート条件を指定することもできます。

#### ※一部指定できないものもあります。

ソート条件に設定可能なタイプは以下になります。

また、複数ソート順を指定した場合は、追加順でソート順を決定します。

| 定数名                   | 条件 |
|-----------------------|----|
| RKZSortCondition.asc  | 昇順 |
| RKZSortCondition.desc | 降順 |

お気に入り登録を行ったオブジェクトを並び替えるための専用メソッドは以下になります。

| 定数名                                                  | 条件               |
|------------------------------------------------------|------------------|
| RKZSortCondition.withFavorite.updateDate.asc         | お気に入り登録された日付を昇順で |
|                                                      | ソートします。          |
| ${ m RKZSortCondition.withFavorite.updateDate.desc}$ | お気に入り登録された日付を降順で |
|                                                      | ソートします。          |
| m RKZSortCondition.favoriteCount.asc                 | お気に入り登録された件数を昇順で |
|                                                      | ソートします。          |
| ${ m RKZSortCondition.favoriteCount.desc}$           | お気に入り登録された件数を降順で |
|                                                      | ソートします。          |

メソッドを呼び出す際に指定するパラメータ引数は、ASC、DESC のどちらかを指定します。 お気に入りの並び替え条件が指定できるメソッドは、

- getDataList
- getPaginateDataList

の2メソッドになります。

### 1レコード取得する(キー指定)

レコード取得(キー指定)は RKZClient の getData で行います。

取得に成功した場合は取得したレコードのコード、名称、短縮名称をアラートで表示します。 取得失敗の場合はエラー内容をアラートで表示します。

```
// キーを指定してレコードを取得するには
// オブジェクト ID とオブジェクトのコードが必要になります
var objectId = "drink_menu";
var code = "0001";

RKZClient.getData(objectId, code,
function(data) {
    // 成功時にアラートで取得したデータを表示します
```

SDK リファレンスマニュアル for Cordova プラグイン Ver1.3.0

```
alert(data.code + "," + data.name + "," + data.short_name);
}, function(error) {
    // エラー時にアラートでエラー内容を表示します
    alert(JSON.stringify(error, null, ""));
}
);
```

### オブジェクトデータを登録する

オブジェクトデータ登録は RKZClient の addData で行います。 登録に成功したか失敗したかを取得することができます。

登録に成功した場合はアラートで「登録に成功しました。」と表示します。 登録に失敗した場合はエラー内容をアラートで表示します。

```
// rKZData を作成し、登録に最低限必要なデータを設定します
var rKZData = new Object();
var objectId = "drink_menu";
var name = "オレンジジュース";
rKZData.object_id = objectId;
rKZData.name = name;
// オブジェクトデータを登録します(RKZClient 変数は初期化済みとする)
RKZClient. addData(rKZData,
   function() {
      // 成功時にアラートでメッセージを表示します
      alert("登録に成功しました。");
   }, function(error) {
      // エラー時にアラートでエラー内容を表示します
      alert(JSON.stringify(error, null, ""));
   }
);
```

**ふBaaS**@rakuza SDK リファレンスマニュアル for Cordova プラグイン Ver1.3.0

オブジェクトデータを編集する

オブジェクトデータ編集は RKZClient の editData で行います。 編集に成功したか失敗したかを取得することができます。

編集に成功した場合はアラートで「編集に成功しました。」と表示します。 編集に失敗した場合はエラー内容をアラートで表示します。

```
// rKZDataを作成し、編集に必要なデータを設定します
var rKZData = new Object();
// 必須項目は編集できません
var objectId = "drink_menu";
var code = "0004";
var name = "オレンジジュース";
var shortName = " \pm \nu \nu \nu \nu;
rKZData.object_id = objectId;
rKZData.code = code;
rKZData.name = name;
rKZData.short_name = shortName;
// オブジェクトデータを編集します(RKZClient 変数は初期化済みとする)
RKZClient.editData(rKZData,
   function() {
      // 成功時にアラートでメッセージを表示します
      alert("編集に成功しました。");
   }, function(error) {
      // エラー時にアラートでエラー内容を表示します
      alert(JSON.stringify(error, null, ""));
   }
);
```

# オブジェクトデータを削除する

オブジェクトのデータ削除は RKZClient の deleteData で行います。 編集に成功したか失敗したかを取得することができます。

削除に成功した場合はアラートで「編集に成功しました。」と表示します。 削除に失敗した場合はエラー内容をアラートで表示します。

SDK リファレンスマニュアル for Cordova プラグイン Ver1.3.0

```
// 削除対象となるオブジェクト ID を指定します。(必須)
var objectId = " drink_menu ";
// 削除するデータの条件を指定します。(条件なしの場合は全データ削除となります)
var searchConditions = null;

RKZClient. deleteData(objectId,
    searchConditions,
    function() {
        // 成功時にアラートでメッセージを表示します
        alert( "削除に成功しました。" );
    }, function(error) {
        // エラー時にアラートでエラー内容を表示します
        alert( JSON.stringify(error, null, " "));
    });
```

### お気に入り登録されたオブジェクトを取得する

登録されたオブジェクトデータに対してお気に入り登録を行った場合、登録されたお気に入り情報 を条件に指定して抽出することができます。

お気に入りの登録については お気に入り管理 > お気に入り情報を登録する を参照してください。

お気に入り登録されたオブジェクトを検索する場合は、

- getDataList
- getPaginateDataList

のメソッドを利用します。お気に入り登録情報を含めてデータを取得する場合は、 extensionAttributes 引数を指定します。お気に入り情報を抽出する際に指定できる extensionAttributeは以下のとおりです。

| 引数名                 | 型       | 内容                    |
|---------------------|---------|-----------------------|
| userAccessToken     | String  | 登録したお気に入り情報を抽出する場合必須。 |
| showFavorite        | Boolean | 取得結果にお気に入り情報を付けて取得する場 |
|                     |         | 合に指定します。              |
| showFavoriteSummary | Boolean | 取得結果にお気に入りの総件数を付けて取得す |
|                     |         | る場合に指定します。            |

取得に成功した場合はコールバックメソッドの第1引数に検索結果のデータが渡されます。 取得失敗の場合は第2引数の isSuccess メソッドが false を返します。

```
BaaS@rakuza
```

```
SDK リファレンスマニュアル for Cordova プラグイン Ver1.3.0
var objectId = "drink_menu";
var searchCondition = [];
var sortCondition = [];
// extensionAttribute 引数を設定
var extensionAttribute = {
    user_access_token: "user_access_token",
    show_favorite: true, // お気に入り情報を復帰する
    show_favorite_summary: true // お気に入り件数を復帰する
};
RKZClient.getDataList(objectId,
    searchCondition,
    sortCondition,
    function(datas) {
       // 成功時に取得したコードと名称をアラートでソート順に表示します
       for (var i = 0; i < datas.length; i++) {</pre>
           alert(datas[i].code + "," + datas[i].attributes.sys_favorite.is_favorite);
           alert(datas[i].code + ", " + datas[i].attributes.sys_favorite.favorite_date);
       }
    }, function(error) {
       // エラー時にアラートでエラー内容を表示します
       alert(JSON.stringify(error, null, ""));
    }
);
```

1ーザー管理

### ユーザー管理機能を利用する

ユーザー管理機能は、アプリケーションでユーザーの情報を管理する基本的な仕組みを提供しま す。

このページでは、ユーザー管理機能を利用する実装例を紹介します。

### ユーザー情報を登録する

ユーザー情報登録は RKZClientの registUser で行います。

登録に成功した場合は登録された userAccessToken とユーザーNo をアラートで表示します。 登録に失敗した場合はエラー内容をアラートで表示します。

ユーザー登録に成功した場合、userData に"user\_access\_token"が格納されて返却されます。 "user\_access\_token"はユーザーに関連する情報を取得・変更する際にユーザーを特定するキ ーとして必ず必要となりますので、ユーザーを扱うアプリケーションを開発する場合は、 "user\_access\_token"をアプリケーションの永続データ領域に保存しておくように実装して下 さい。

```
// 登録するユーザー情報を作成します
var userData = {}:
// ユーザー情報を登録します (RKZClient 変数は初期化済みとする)
RKZClient.registUser (userData,
    function (userData) {
        // 成功時にアラートで userAccessToken とユーザーNo を表示します
        alert (userData.user_access_token + ", " + userData.user_no);
    }, function (error) {
        // エラー時にアラートでエラー内容を表示します
        alert (JSON.stringify(error, null, " "));
    }
);
```

ユーザー情報を取得する

ユーザー情報取得は RKZClient の getUser で行います。

ユーザー情報取得に成功した場合は取得したユーザー情報のユーザーNoをアラートで表示します。 取得に失敗した場合はエラー内容をアラートで表示します。

```
// ユーザー情報取得では userAccessToken が必須項目です
var userAccessToken = "userAccessTokenXXXX";
// ユーザー情報を取得します (RKZClient 変数は初期化済みとする)
RKZClient.getUser (userAccessToken,
   function (data) {
      // 成功時にアラートで userAccessToken、ユーザーNo を表示します
      alert (data.user_access_token + "," + data.user_no);
   }, function(error) {
      // エラー時にアラートでエラー内容を表示します
      alert (JSON.stringify(error, null, " "));
   }
);
```

```
BaaS@rakuza
SDK リファレンスマニュアル for Cordova プラグイン Ver1.3.0
    ユーザー情報を編集する
        ユーザー情報の編集は RKZClient の editUser で行います。
        ユーザーのメールアドレスを編集します。
        ユーザー情報の編集に成功した場合は取得したユーザー情報のユーザーNo をアラートで表示しま
        す。
        編集に失敗した場合はエラー内容をアラートで表示します。
// 編集するユーザー情報を作成します
var userData = {};
// ユーザー情報編集では user Access Token が必須項目です
userData.userAccessToken = "userAccessTokenXXXX";
 // メールアドレスを設定します
userData.attributes.mail_address_1 = "XXXXXX@XXXXX.co.jp";
// ユーザー情報を編集します(RKZClient 変数は初期化済みとする)
RK7Client, editUser (userData
   function(data) {
      // 成功時にアラートで user Access Token、ユーザーNo を表示します
      alert(data.user_access_token + "," + data.user_no);
```

}, function(error) {
 // エラー時にアラートでエラー内容を表示します
 alert(JSON.stringify(error, null, ""));
}

);

機種変更認証コードを発行する(必須項目のみ指定)

機種変更認証コード発行(必須項目のみ指定)は RKZClient の registModelChangeCode で行います。

機種変更認証コード発行に成功した場合は取得した認証コードと有効期限をアラートで表示します。

発行に失敗した場合はエラー内容をアラートで表示します。

// 機種変更認証コード発行(必須項目のみ指定)では user Access Token が必須項目です

var userAccessToken = "userAccessTokenXXXX";

SDK リファレンスマニュアル for Cordova プラグイン Ver1.3.0 // 機種変更認証コードを発行します (RKZClient 変数は初期化済みとする) RKZClient. registModelChangeCode (userAccessToken, function (data) { // 成功時にアラートで認証コード、有効期限を表示します alert (data. model\_change\_code + "," + data. limit\_date); }. function (error) { // エラー時にアラートでエラー内容を表示します alert (JSON. stringify (error, null, " ")); } ):

### 機種変更コードを発行する(必須項目+任意項目指定)

機種変更認証コード発行(必須項目+任意項目指定)は RKZClient の registModelChangeCode で行います。

機種変更認証コード発行に成功した場合は取得した認証コードと有効期限をアラートで表示します。 発行に失敗した場合はエラー内容をアラートで表示します。

```
// 機種変更認証コード発行(必須項目のみ指定)では user Access Token が必須項目です
var userAccessToken = userData.user_access_token;
// 任意項目(パスワード、桁数、有効時間)の設定を行います
var password = "password";
var limitCode = 4;
var limitMinute = 10:
// 機種変更認証コードを発行します (RKZClient 変数は初期化済みとする)
RKZClient.registModelChangeCode(userAccessToken, password, limitCode, limitMinute,
   function(data) {
      // 成功時にアラートで認証コード、有効期限を表示します
      alert(data.model_change_code + "," + data.limit_date);
   }, function(error) {
      // エラー時にアラートでエラー内容を表示します
      alert(JSON.stringify(error, null, ""));
   }
):
```

);

SDK リファレンスマニュアル for Cordova プラグイン Ver1.3.0

機種変更認証をする(必須項目のみ指定)

機種変更認証(必須項目のみ指定)は RKZClient の authModelChangeCode で行います。
機種変更認証に成功した場合は取得したユーザー情報のユーザーNo と userAccessToken をアラ ートで表示します。
認証に失敗した場合はエラー内容をアラートで表示します。
// 機種変更認証では認証コードは必須項目です
var modelChangeCode = "認証コード":
// 機種変更認証をします (RKZClient 変数は初期化済みとする)
RKZClient.authModelChangeCode(modelChangeCode, function(data) {
// 成功時にアラートでユーザーNo、userAccessToken を表示します alert(data.user\_no + ″, ″ + data.user\_access\_token):
), function(error) {
// エラー時にアラートでエラー内容を表示します alert(JSON.stringify(error, null, ″ ″));

### 機種変更認証をする(必須項目+任意項目指定)

機種変更認証(必須項目+任意項目指定)は RKZClient の authModelChangeCode で行います。

機種変更認証に成功した場合は取得したユーザー情報のユーザーNo と userAccessToken をアラ ートで表示します。 取得に失敗した場合はエラー内容をアラートで表示します。

| // 機種変更認証では認証コードは必須項目です                                  |
|----------------------------------------------------------|
| var modelChangeCode = "認証コード";                           |
| // 任意項目(パスワード)の設定を行います                                   |
| var password = "パスワード";                                  |
|                                                          |
| // 機種変更認証をします(RKZClient 変数は初期化済みとする)                     |
| RKZClient.authModelChangeCode(modelChangeCode, password, |
| function(data) {                                         |
| // 成功時にアラートでユーザーNo、userAccessToken を表示します                |
| // 成功時にアラートでユーザーNo、userAccessToken を表示します                |

SDK リファレンスマニュアル for Cordova プラグイン Ver1.3.0

```
alert(data.user_no + "," + data.user_access_token);
}, function(error) {
    // エラー時にアラートでエラー内容を表示します
    alert(JSON.stringify(error, null, ""));
}
);
```

**ふBaaS**@rakuza SDK リファレンスマニュアル for Cordova プラグイン Ver1.3.0

コンタクト管理

### コンタクト管理機能を利用する

コンタクト管理機能は、アプリケーションでコンタクト情報を管理する基本的な仕組みを提供します。

このページでは、コンタクト管理機能を利用する実装例を紹介します。

### コンタクト情報の一覧を取得する

コンタクト情報の一覧取得は RKZClient の getContactList で行います。

取得に成功した場合は、取得したレコードのコンタクト種別とポイント増減数をアラートで表示します。

取得に失敗した場合はエラー内容をアラートで表示します。

引数の検索条件とソート条件は null を指定しています。 検索条件、ソート条件の設定方法については

データ管理 > 複数レコード取得する(キー未指定)> 検索条件について データ管理 > 複数レコード取得する(キー未指定)> ソート条件について

を参照してください。

```
// 検索条件データを作成します
var targetRecord = [];
// コンタクト種別が"0001"か"0002"のオブジェクトデータを取得します
targetRecord[targetRecord.length] = '0001';
targetRecord[targetRecord.length] = '0002';
// 複数指定の物を探し出す命令を示す RKZSearchCondition.in を指定し、
// 検索する項目名称を引数で指定します
var searchCondition = [
    RKZSearchCondition.in("contact_class_cd", targetRecord)
];
// ソート条件データを空で作成します
var sortCondition = [];
// コンタクト情報一覧取得では userAccessToken は必須項目です
var userAccessToken = "userAccessTokenXXXX";
```

SDK リファレンスマニュアル for Cordova プラグイン Ver1.3.0

```
// 検索条件、ソート条件を使用する場合は、
// 検索条件を第2引数に、ソート条件を第3引数に指定してください
RKZClient.getContactList(userAccessToken, searchCondition, sortCondition,
function(datas) {
    // 成功時に取得したコンタクト種別とポイント増減数をアラートで表示します
    for (var i = 0; i < datas.length: i++) {
        alert(datas[i].contact_class_cd + "," + datas[i].point);
    }
    }, function(error) {
        // エラー時にアラートでエラー内容を表示します
        alert(JSON.stringify(error, null, " "));
    }
);</pre>
```

コンタクト情報を登録する

コンタクト情報の登録は RKZClient の addContact で行います。 登録に成功したか失敗したかを取得することができます。

登録に成功した場合はアラートで「登録に成功しました。」と表示します。 登録に失敗した場合はエラー内容をアラートで表示します。

```
// rKZData を作成し、登録に最低限必要なデータを設定します
var rKZData = new Object();
// コンタクト情報登録ではコンタクト種別とコンタクト方法は必須項目です
var contactCC = "0001";
var contactMCC = "0001";
// 付与するポイント増減数を設定します
var point = 10;
rKZData.contact_class_cd = contactOC;
rKZData.contact_method_class_cd = contactMCC;
rKZData.point = point;
// コンタクト情報登録では userAccessToken は必要項目です
var userAccessToken = "userAccessToken は必要項目です
var userAccessToken = "userAccessToken, rKZData,
// コンタクト情報を登録します (RKZClient 変数は初期化済みとする)
// スクト情報を登録します (RKZClient 変数は初期化済みとする)
```

BaaS@rakuza

SDK リファレンスマニュアル for Cordova プラグイン Ver1.3.0

```
function() {
    // 成功時にアラートでメッセージを表示します
    alert("登録に成功しました。");
}, function(error) {
    // エラー時にアラートでエラー内容を表示します
    alert(JSON.stringify(error, null, ""));
}
);
```

お知らせ管理

### お知らせ管理機能を利用する

お知らせ管理機能は、アプリケーションでお知らせ情報を管理する基本的な仕組みを提供します。 このページでは、お知らせ管理機能を利用する実装例を紹介します。

すべてのお知らせ情報を取得する(キー未指定)

すべてのお知らせ情報を取得する場合は RKZClientの getNewsList で行います。

お知らせ取得に成功した場合は、取得したお知らせ情報のタイトルとカテゴリーをアラートで表示します。

取得に失敗した場合はエラー内容をアラートで表示します。

引数の検索条件とソート条件は null を指定しています。 検索条件、ソート条件の設定方法については

データ管理 > 複数レコード取得する(キー未指定)> 検索条件について

データ管理 > 複数レコード取得する(キー未指定)> ソート条件について

```
を参照してください。
```

お気に入り情報を取得する場合は、拡張属性を指定します。

```
// お知らせ取得(キー未指定)では最大取得件数が必須項目です
// 最大10件を取得します
var limit = 10;
// 拡張属性を指定します。
var extensionAttribute = {
   "user access token": helper.userAccessToken,
   "show_favorite": true,
   "show_favorite_summary": true
};
// 検索条件、ソート条件を使用する場合は、
// 検索条件を第2引数に、ソート条件を第3引数に指定してください
RKZClient.getNewsList(limit, [], [], extensionAttribute,
   function(datas) {
      // 成功時にアラートでタイトルとカテゴリーを表示します
      for (var i = 0; i < datas. length; i++) {
         alert(datas[i].title + ", " + datas[i].category);
```

```
SDK リファレンスマニュアル for Cordova プラグイン Ver1.3.0
```

```
}
}, function(error) {
    // エラー時にアラートでエラー内容を表示します
    alert(JSON.stringify(error, null, ""));
}
);
```

### 公開中のお知らせ情報を取得する(キー未指定)

すべてのお知らせ情報を取得する場合は RKZClient の getReleasedNewsList で行います。

お知らせ取得に成功した場合は、取得したお知らせ情報のタイトルとカテゴリーをアラートで表示します。 取得に失敗した場合はエラー内容をアラートで表示します。

引数の検索条件とソート条件は null を指定しています。 検索条件、ソート条件の設定方法については

データ管理 > 複数レコード取得する(キー未指定)> 検索条件について データ管理 > 複数レコード取得する(キー未指定)> ソート条件について

を参照してください。

お気に入り情報を取得する場合は、拡張属性を指定します。

```
// お知らせ取得(キー未指定)では最大取得件数が必須項目です
// 最大10件を取得します
var limit = 10;
// 拡張属性を指定します。
var extensionAttribute = {
   "user_access_token": helper.userAccessToken,
   "show favorite": true,
   "show_favorite_summary": true
};
// 検索条件、ソート条件を使用する場合は、
// 検索条件を第2引数に、ソート条件を第3引数に指定してください
RKZClient.getReleasedNewsList(limit, [], [], extensionAttribute,
   function(datas) {
      // 成功時にアラートでタイトルとカテゴリーを表示します
      for (var i = 0; i < datas length; i++) {
         alert(datas[i].title + "," + datas[i].category);
      }
   }, function(error) {
```

```
// エラー時にアラートでエラー内容を表示します
alert(JSON.stringify(error, null, ""));
}
);
```

お知らせ情報を1レコード取得する(キー指定)

お知らせ情報を1レコード取得する場合は RKZClient の getNews で行います。

お知らせ取得に成功した場合は、取得したお知らせ情報のタイトルとカテゴリーをアラートで表示します。 失敗した場合はエラー内容をアラートで表示します。

```
// お知らせ ID を指定します
var params = {news_id : "1"};
// お知らせ情報を1 レコード取得します
RKZClient.getNews(params,
function(data) {
    // 成功時にアラートでタイトルとカテゴリーを表示します
    alert(data.title + ", " + data.category);
    }, function(error) {
        // エラー時にアラートでエラー内容を表示します
        alert(JSON.stringify(error, null, " "));
    }
);
```

お知らせ既読情報を1レコード取得する(キー指定)

お知らせ既読情報を1レコード取得する場合では、RKZClientのgetNewsReadHistoryで行います。

※注意点 readNews で登録したお知らせ既読情報は、取得不可です。

お知らせ既読情報取得に成功した場合は、取得したお知らせ既読情報のお知らせ ID を表示します。 取得に失敗した場合はエラー内容をアラートで表示します。

// お知らせ既読情報取得(キー指定)では

// お知らせ ID と user Access Token が必須項目です

```
SDK リファレンスマニュアル for Cordova プラグイン Ver1.3.0

var params = {news_id : "0001"};

var userAccessToken = "userAccessTokenXXXX";

// お知らせ既読情報を1レコード取得します (RKZClient 変数は初期化済みとする)

RKZClient.getNewsReadHistory(params, userAccessToken,

function(data) {

    // 成功時にアラートでお知らせ ID を表示します

    alert(data.news_id);

    }, function(error) {

        // エラー時にアラートでエラー内容を表示します

        alert(JSON.stringify(error, null, ""));

    }

);
```

お知らせ既読情報を複数レコード取得する(キー未指定)

お知らせ既読情報を複数レコード取得する場合は、RKZClientのgetNewsReadHistoryListで行います。

**※注意点** readNews で登録したお知らせ既読情報は、取得不可です。

お知らせ既読情報取得(キー未指定)の取得に成功した場合は 取得したお知らせ既読情報のお知らせ ID をアラートで表示します。 取得に失敗した場合はエラー内容をアラートで表示します。

```
// お知らせ既読情報取得(キー未指定)では userAccessToken が必須項目です
var userAccessToken = "userAccessTokenXXXX";
// お知らせ既読情報を複数レコード取得します(RKZClient 変数は初期化済みとする)
RKZClient.getNewsReadHistoryList(userAccessToken,
   function(datas) {
      // 成功時にアラートでお知らせ ID を表示します
      for (var i = 0; i < datas.length; i++) {
         alert(datas[i].news_id);
      }
   }, function(error) {
      // エラー時にアラートでエラー内容を表示します
      alert(JSON.stringify(error, null, ""));
   }
);</pre>
```

お知らせ既読情報を登録する

お知らせ既読情報の登録は RKZClient の registNewsReadHistory で行います。 登録に成功したか失敗したかを取得することができます。

お知らせ ID=1 の内容を既読登録します。 登録に成功した場合はアラートで「登録に成功しました。」と表示します。 登録に失敗した場合はエラー内容をアラートで表示します。

※注意点 registNewsReadHistoryで登録したお知らせ既読情報は、getNewsReadHistory、または、getNewsReadHistoryListのみで取得可能です。

```
// 既読にする対象のお知らせ情報を設定します
var params = {
   news_id: "1",
   tenant_id: "XXXXX",
   read_date: new Date()};
// お知らせ既読情報の登録では user Access Token が必須項目です
var userAccessToken = "userAccessTokenXXXX";
// オブジェクトデータを登録します (RKZClient 変数は初期化済みとする)
RKZClient.registNewsReadHistory(params, userAccessToken,
   function(StatusCode) {
      // 成功時にアラートでメッセージを表示します
      alert("登録に成功しました。");
   }, function(error) {
      // エラー時にアラートでエラー内容を表示します
      alert(JSON.stringify(error, null, ""));
   }
);
```

### お知らせ既読情報を登録する

お知らせ既読情報の登録は RKZClient の readNews で行います。 登録に成功したか失敗したかを取得することができます。

お知らせ ID=1 の内容を既読登録します。 登録に成功した場合はアラートで「登録に成功しました。」と表示します。 登録に失敗した場合はエラー内容をアラートで表示します。

SDK リファレンスマニュアル for Cordova プラグイン Ver1.3.0

readNews で登録したお知らせ既読情報は、getNewsReadHistory、または、 getNewsReadHistoryList では取得不可です。getNewslist、getSegmentNewsList、 getReleasedNewsList、getReleasedSegmentNewsListで取得します。 getNewsList、getReleasedNewsList、getSegmentNewsList、getReleasedSegmentNewsList extensionAttribute パラメータを指定することで、未読既読が取得できます。 extensionAttribute にはユーザーアクセストークンを設定します。

var extensionAttrribute = {
 user\_access\_token: "userAccessTokenXXXX"
}:

```
// 既読にする対象のお知らせ情報を設定します
var params = {
    news_id: "1"};
// お知らせ既読情報の登録では userAccessToken が必須項目です
var userAccessToken = "userAccessTokenXXXX";
// オブジェクトデータを登録します (RKZClient 変数は初期化済みとする)
RKZClient.readNews(params, userAccessToken,
    function(StatusCode) {
        // 成功時にアラートでメッセージを表示します
        alert("登録に成功しました。");
    }, function(error) {
        // エラー時にアラートでエラー内容を表示します
        alert(JSON.stringify(error, null, ""));
    }
```

SDK リファレンスマニュアル for Cordova プラグイン Ver1.3.0

# プッシュ通知管理

### プッシュ通知管理機能を利用する

プッシュ通知管理機能は、アプリケーションを利用するユーザーへプッシュ通知する基本的な仕組 みを提供します。

このページでは、プッシュ通知管理機能を利用する実装例を紹介します。

# ユーザーのプッシュデバイストークンを登録する

プッシュデバイストークンの設定は RKZClient の registPushDeviceToken で行います。

登録に成功した場合はアラートで「登録に成功しました。」と表示します。 登録に失敗した場合はエラー内容をアラートで表示します。

```
// プッシュデバイストークンの登録では userAccessToken が必須項目です
var userAccessToken = "userAccessTokenXXXX":
// プッシュデバイストークンの登録では deviceToken が必須項目です
var deviceToken = XXXX 取得したプッシュデバイストークン XXXX:
// プッシュデバイストークンを登録します (RKZClient 変数は初期化済みとする)
RKZClient.registPushDeviceToken (userAccessToken, deviceToken,
function (statusCode) {
    // 成功時にアラートでメッセージを表示します
    alert("登録に成功しました。");
    }, function(error) {
      // エラー時にアラートでエラー内容を表示します
      alert(JSON.stringify(error, null, ""));
    }
);
```

### ユーザーヘプッシュ通知する

ユーザーへのプッシュ通知は、管理機能[プッシュ通知管理]カテゴリの各機能から行うことができます。

管理機能[プッシュ通知管理]->[プッシュ通知環境設定]機能より、Android の API キー、iOS のプ ッシュ通知の証明書を設定して利用してください。

### アプリケーションでプッシュ通知を受信する

端末でのプッシュ通知の受け取り方法については、iOSの受信の仕方を参照してください。

### ユーザーのプッシュデバイストークンを削除する

プッシュデバイストークンの削除は RKZClient の clearPushDeviceToken で行います。

登録に成功した場合はアラートで「登録に成功しました。」と表示します。 登録に失敗した場合はエラー内容をアラートで表示します。

```
// プッシュデバイストークンの削除では userAccessToken が必須項目です
var userAccessToken = "userAccessTokenXXXX":
// プッシュデバイストークンを削除します (RKZClient 変数は初期化済みとする)
RKZClient.clearPushDeviceToken(userAccessToken,
function(statusCode) {
    // 成功時にアラートでメッセージを表示します
    alert("登録に成功しました。");
    }, function(error) {
        // エラー時にアラートでエラー内容を表示します
        alert(JSON.stringify(error, null, " "));
    }
);
```

ビーコン管理

### ビーコン管理機能を利用する

ビーコン管理機能は、アプリケーションでビーコン情報を管理する基本的な仕組みを提供します。 このページでは、ビーコン管理機能を利用する実装例を紹介します。

ビーコンを複数レコード取得する

ビーコンを複数取得する場合は RKZClient の getBeaconList で行います。

ビーコン取得に成功した場合は、取得した順にビーコン端末名称とビーコン ID をアラートで表示 します。

取得に失敗した場合はエラー内容をアラートで表示します。

引数の検索条件とソート条件は null を指定しています。 検索条件、ソート条件の設定方法については

データ管理 > 複数レコード取得する(キー未指定)> 検索条件について

データ管理 > 複数レコード取得する(キー未指定)> ソート条件について

を参照してください。

```
// ビーコン取得では必須項目はありません
// 第1引数に検索条件、第2引数にソート条件を指定できます
RKZClient.getBeaconList([], [],
function(datas) {
    // 成功時にアラートでビーコン端末名称とビーコン ID を表示します
    for (var i = 0; i < datas.length; i++) {
        alert(datas[i].name + ", " + datas[i].beacon_id);
    }
    }, function(error) {
        // エラー時にアラートでエラー内容を表示します
        alert(JSON.stringify(error, null, " "));
    }
);</pre>
```

スポット情報を複数レコード取得する

スポット情報の取得は RKZClient の getSpotList で行います。

取得に成功した場合は取得した順にコードとスポット名称をアラートで表示します。 取得に失敗した場合はエラー内容をアラートで表示します。

引数の検索条件とソート条件は null を指定しています。 検索条件、ソート条件の設定方法については  $\frac{\overline{r}-9管理 > 複数レコード取得する(キー未指定)> 検索条件について}{\overline{r}-9管理 > 複数レコード取得する(キー未指定)> ソート条件について$ を参照してください。

```
// スポットリスト取得では必須項目はありません
// 第1引数に検索条件、第2引数にソート条件を指定できます
RKZClient.getSpotList([], [],
function(datas) {
    // 成功時に取得したコードとスポット名称をアラートでソート順に表示します
    for (var i = 0; i < datas.length; i++) {
        alert(datas[i].code + "," + datas[i].name);
    }
    }, function(error) {
        // エラー時にアラートでエラー内容を表示します
        alert(JSON.stringify(error,null,""));
    }
);</pre>
```

クーポン管理

### クーポン管理機能を利用する

クーポン管理機能は、アプリケーションでクーポン情報を管理する基本的な仕組みを提供します。 このページでは、クーポン管理機能を利用する実装例を紹介します。

クーポンを複数レコード取得する

クーポンを複数取得する場合は RKZClient の getCouponList で行います。

クーポン取得に成功した場合は、取得した順にクーポンのクーポン名称とコードをアラートで表示 します。

取得に失敗した場合はエラー内容をアラートで表示します。

引数の検索条件とソート条件は null を指定しています。 検索条件、ソート条件の設定方法については

データ管理 > 複数レコード取得する(キー未指定)> 検索条件について

データ管理 > 複数レコード取得する(キー未指定)> ソート条件について

を参照してください。

```
// クーポン複数レコード取得 (coupon 未指定) では必須項目はありません
// 第1引数に検索条件、第2引数にソート条件を指定できます
RKZClient.getCouponList([], [],
function(datas) {
    // 成功時にアラートでクーポン名称とコードを表示します
    for (var i = 0; i < datas.length; i++) {
        // アラートで取得した値を表示
        alert(datas[i].name + "," + datas[i].code);
    }
    }, function(error) {
        // エラー時にアラートでエラー内容を表示します
        alert(JSON.stringify(error, null, " "));
    }
);</pre>
```

クーポンを1レコード取得する

クーポンを1レコード取得する場合は RKZClient の getCoupon で行います。

クーポン取得に成功した場合は、取得したクーポンのクーポン名称とコードをアラートで表示します。

取得に失敗した場合はエラー内容をアラートで表示します。

```
// コードを指定します
var couponCode = "0001";

// クーポンを1レコード取得します
RKZClient.getCoupon( couponCode,
  function(data) {
    // 成功時にアラートでクーポン名称とコードを表示します
    alert(data.name + ", " + data.code);

}, function(error) {
    // エラー時にアラートでエラー内容を表示します
    alert(JSON.stringify(error, null, " "));
}
);
```

クーポンを交換する

クーポンを交換する場合は RKZClientの exchangeCoupon で行います。

クーポン交換に成功した場合は「クーポン交換に成功しました。」とアラートで表示します。 クーポン交換に失敗した場合はエラー内容をアラートで表示します。

| // クーポン交換では userAccessToken とクーポンコードと交換枚数が必須項目です                |
|-----------------------------------------------------------------|
| var userAccessToken = "userAccessTokenXXXX";                    |
| var couponCode = "0002";                                        |
| var quantity = 1;                                               |
|                                                                 |
| // クーポンを交換します(RKZClient 変数は初期化済みとする)                            |
| RKZClient.exchangeCoupon(userAccessToken, couponCode, quantity, |
| function() {                                                    |
| // 成功時にアラートでメッセージを表示します                                         |
| alert("クーポン交換に成功しました。");                                        |

SDK リファレンスマニュアル for Cordova プラグイン Ver1.3.0

```
}, function(error) {
    // エラー時にアラートでエラー内容を表示します
    alert(JSON.stringify(error, null, ""));
}
);
```

### マイクーポンを複数レコード取得する

マイクーポンを複数取得する場合は RKZClient の getMyCouponList で行います。

マイクーポンの複数取得に成功した場合は、取得した順にクーポンと残りのクーポン数量をアラートで表示します。 マイクーポンの複数取得に失敗した場合はエラー内容をアラートで表示します。

引数の検索条件とソート条件は null を指定しています。 検索条件、ソート条件の設定方法については

データ管理 > 複数レコード取得する(キー未指定)> 検索条件について データ管理 > 複数レコード取得する(キー未指定)> ソート条件について を参照してください。

```
// マイクーポンの複数レコード取得では userAccessToken が必須項目です
var userAccessToken = "userAccessTokenXXXX":
// 検索条件を第2引数に、ソート条件を第3引数に指定してください。
RKZClient.getMyCouponList(userAccessToken, [], [],
function(datas) {
    // 成功時に取得したクーポンと残りのクーポン数量をアラートで表示します
    for (var i = 0: i < datas.length: i++) {
        alert(datas[i].coupon_cd + "," + datas[i].quantity):
        }
    }, function(error) {
        // エラー時にアラートでエラー内容を表示します
        alert(JSON.stringify(error, null, " ")):
    }
);</pre>
```

マイクーポンを1レコード取得する マイクーポンを1レコード取得する場合はRKZClientのgetMyCouponで行います。 マイクーポンの1レコード取得に成功した場合は、取得したクーポンと残りのクーポン数量をア ラートで表示します。 マイクーポンの1レコード取得に失敗した場合はエラー内容をアラートで表示します。 // マイクーポンの1レコード取得では user Access Token とクーポンコードが必須項目です var userAccessToken = "userAccessTokenXXXX"; var couponCode = "0002"; // マイクーポンを1レコード取得します(RKZClient 変数は初期化済みとする) RKZClient.getMyCoupon(userAccessToken, couponCode, function(data) { // 成功時に取得したクーポンと残りのクーポン数量をアラートで表示します alert(data.coupon\_cd + ", " + data.quantity); }, function(error) { // エラー時にアラートでエラー内容を表示します alert(JSON.stringify(error, null, "")); } );

クーポンを利用する

クーポンを利用する場合は RKZClient の useMyCoupon で行います。

クーポン利用に成功した場合はアラートで「クーポン利用に成功しました。」と表示します。 クーポン利用に失敗した場合はエラー内容をアラートで表示します。

```
// クーポン利用では userAccessToken とマイクーポン情報が必須項目です
var userAccessToken = "userAccessTokenXXXX":
var myCoupon = {};
// マイクーポン情報にはクーポンコードと
// マイクーポンコードが設定されている必要があります
myCoupon. coupon_cd = "0002";
myCoupon. code = "0002";
```

```
SDK リファレンスマニュアル for Cordova プラグイン Ver1.3.0
// クーポンを利用します (RKZClient 変数は初期化済みとする)
RKZClient. useMyCoupon (userAccessToken, myCoupon,
    function() {
        // 成功時にアラートでメッセージを表示します
        alert("クーポン利用に成功しました。");
    }, function(error) {
        // エラー時にアラートでエラー内容を表示します
        alert(JSON. stringify(error, null, ""));
    }
);
```

ポイント管理

### ポイント管理機能を利用する

ポイント管理機能は、アプリケーションでユーザーが保持するポイント情報を管理する基本的な仕 組みを提供します。

このページでは、ポイント管理機能を利用する実装例を紹介します。

### ユーザーのポイント情報を取得する

ユーザーが保持しているポイント情報を取得する場合は RKZClientの getPoint で行います。

ポイント情報取得に成功した場合は、ポイント増減数をアラートで表示します。 取得に失敗した場合はエラー内容をアラートで表示します。

```
// ユーザー情報取得では user AccessToken が必須項目です
var user AccessToken = "user AccessTokenXXXX";
// ユーザー情報を取得します (RKZClient 変数は初期化済みとする)
RKZClient.getPoint (user AccessToken,
   function(data) {
      // 成功時にアラートでポイント増減数を表示します
      alert(data.point);
   }, function(error) {
      // エラー時にアラートでエラー内容を表示します
      alert(JSON.stringify(error, null, ""));
   }
);
```

### ユーザーのポイント数を加算・減算する

ユーザーの保持しているポイント情報を加算・減算する場合は RKZClient の addPoint で行います。

加算・減算に成功した場合はアラートで「更新に成功しました。」と表示します。 失敗した場合はエラー内容をアラートで表示します。

```
BaaS@rakuza
```

```
// ユーザー情報取得では user Access Token が必須項目です
var userAccessToken = "userAccessTokenXXXX";
// 加算・減算するポイント数を設定します
var point = 10;
// システム日付をポイント取得日に設定します
var getDate = new Date();
// ポイント数を加算・減算します(RKZClient 変数は初期化済みとする)
RKZClient. addPointt (userAccessToken, point, getDate,
   function(data) {
      // 成功時にアラートでメッセージを表示します
      alert("更新に成功しました。");
  }, function(error) {
     // エラー時にアラートでエラー内容を表示します
     alert(JSON.stringify(error, null, ""));
  }
);
```

アプリ管理

### アプリ管理機能を利用する

アプリ管理機能は、アプリケーションの設定を管理する基本的な仕組みを提供します。 このページでは、アプリ管理機能を利用する実装例を紹介します。

アプリケーション設定情報を取得する

アプリケーション設定情報の取得は RKZClient の getApplicationSettingData で行います。

取得に成功した場合は取得したレコードのアプリケーション名と略名称をアラートで表示します。 取得に失敗した場合はエラー内容をアラートで表示します。

```
// アプリケーション設定情報では必須項目はありません
RKZClient.getApplicationSettingData(
    function(data) {
        // 成功時にアラートでアプリケーション名と略名称を表示します
        alert(data.name + "," + data.short_name);
        }, function(error) {
            // エラー時にアラートでエラー内容を表示します
            alert(JSON.stringify(error, null, " "));
        }
);
```

SDK リファレンスマニュアル for Cordova プラグイン Ver1.3.0

スタンプラリー管理

### スタンプラリー管理機能を利用する

スタンプラリー管理機能は、アプリケーションでスタンプラリー情報を管理する基本的な仕組みを 提供します。

このページでは、スタンプラリー管理機能を利用する実装例を紹介します。

### スタンプラリー情報(開催中)を一覧取得する

スタンプラリー情報一覧取得(開催中)はRKZClientのgetStampRallyListで行います。

取得に成功した場合は取得したレコードのコードと名称をアラートで表示します。 取得失敗の場合はエラー内容をアラートで表示します。

引数の検索条件とソート条件は null を指定しています。 検索条件、ソート条件の設定方法については

データ管理 > 複数レコード取得する(キー未指定)> 検索条件について

データ管理 > 複数レコード取得する(キー未指定)> ソート条件について

を参照してください。

```
// スタンプラリー情報の一覧取得(開催中)では必須項目はありません
// 第1引数に検索条件、第2引数にソート条件を指定できます
RKZClient.getStampRallyList([], [],
function(datas) {
    // 成功時に取得したコードと名称をアラートで表示します
    for (var i = 0; i < datas.length; i++) {
        alert(datas[i].code + "," + datas[i].name);
    }
    }, function(error) {
        // エラー時にアラートでエラー内容を表示します
        alert(JSON.stringify(error, null, " "));
    }
);</pre>
```

スタンプラリー情報(全取得)を一覧取得する

スタンプラリー情報一覧取得(全取得)はRKZClientのgetAllStampRallyListで行います。

取得に成功した場合は、取得したレコードのコードと名称をアラートで表示します。 取得に失敗した場合はエラー内容をアラートで表示します。

引数の検索条件とソート条件は null を指定しています。 検索条件、ソート条件の設定方法については  $\frac{\overline{r}-9$ 管理 > 複数レコード取得する(キー未指定)> 検索条件について  $\overline{r}-9$ 管理 > 複数レコード取得する(キー未指定)> ソート条件について を参照してください。

```
// スタンプラリー情報の一覧取得(全取得)では必須項目はありません
// 第1引数に検索条件、第2引数にソート条件を指定できます
RKZClient.getAllStampRallyList([], [],
function(datas) {
    // 成功時に取得したコードと名称をアラートで表示します
    for (var i = 0; i < datas.length; i++) {
        alert(datas[i].code + "," + datas[i].name);
    }
    }, function(error) {
        // エラー時にアラートでエラー内容を表示します
        alert(JSON.stringify(error,null,""));
    }
);</pre>
```

スタンプラリースポット情報(必須条件なし)を一覧取得す

る

スタンプラリースポット情報一覧取得(必須条件なし)は RKZClient の getStampRallySpotList で行います。

取得に成功した場合は、取得したレコードのコードと名称をアラートで表示します。 取得に失敗した場合はエラー内容をアラートで表示します。

引数の検索条件とソート条件は未指定です。 検索条件、ソート条件の設定方法については データ管理 > 複数レコード取得する(キー未指定)> 検索条件について

SDK リファレンスマニュアル for Cordova プラグイン Ver1.3.0 <u>データ管理 > 複数レコード取得する(キー未指定)> ソート条件について</u> を参照してください。

// スタンプラリースポット情報の一覧取得(全取得)では必須項目はありません
// 第1引数に検索条件、第2引数にソート条件を指定できます
RKZClient.getAllStampRallyList([], [],
function(datas) {
 // 成功時に取得したコードと名称をアラートで表示します
 for (var i = 0; i < datas.length; i++) {
 alert(datas[i].code + "," + datas[i].name);
 }
 }, function(error) {
 // エラー時にアラートでエラー内容を表示します
 alert(JSON.stringify(error,null,""));
 }
);</pre>

# スタンプラリースポット情報(スタンプラリー指定)を一覧

取得する

スタンプラリースポット情報一覧取得(スタンプラリー指定)は RKZClient の getStampRallySpotListByStampRallyId で行います。

取得に成功した場合は、取得したレコードのコードと名称をアラートで表示します。 取得に失敗した場合はエラー内容をアラートで表示します。

引数の検索条件とソート条件は null を指定しています。 検索条件、ソート条件の設定方法については <u>データ管理 > 複数レコード取得する(キー未指定)> 検索条件について</u> <u>データ管理 > 複数レコード取得する(キー未指定)> ソート条件について</u> を参照してください。

// スタンプラリーオブジェクトのコードを指定します
var stampRallyId = "0002";

// 検索条件を第2引数に、ソート条件を第3引数に指定してください
RKZClient.getStampRallySpotListByStampRallyId(stampRallyId, [], [],
function(datas) {
 // 成功時に取得したコードと名称をアラートで表示します
 for (var i = 0; i < datas.length; i++) {</pre>

```
SDK リファレンスマニュアル for Cordova プラグイン Ver1.3.0

alert(datas[i].code + "," + datas[i].name);

}, function(error) {

// エラー時にアラートでエラー内容を表示します

alert(JSON.stringify(error,null,""));

}

);
```

# スタンプラリースポット情報(スポット指定)を一覧取得す

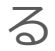

スタンプラリースポット情報一覧取得(スポット指定)は RKZClient の getStampRallySpotListBySpotId で行います。

取得に成功した場合は、取得したレコードのコードと名称をアラートで表示します。 取得に失敗した場合はエラー内容をアラートで表示します。

引数の検索条件とソート条件は null を指定しています。 検索条件、ソート条件の設定方法については  $\frac{\overline{r}-9$ 管理 > 複数レコード取得する(キー未指定)> 検索条件について  $\overline{r}-9$ 管理 > 複数レコード取得する(キー未指定)> ソート条件について を参照してください。

```
// スタンプラリースポットオブジェクトのコードを指定します
var spotId = "0001";
// 検索条件を第2引数に、ソート条件を第3引数に指定してください
RKZClient.getStampRallySpotListBySpotId(spotId, [], [],
function(datas) {
    // 成功時に取得したコードと名称をアラートで表示します
    for (var i = 0: i < datas.length: i++) {
        alert(datas[i].code + "," + datas[i].name);
    }
    }, function(error) {
        // エラー時にアラートでエラー内容を表示します
        alert(JSON.stringify(error,null," "));
    }
);</pre>
```

SDK リファレンスマニュアル for Cordova プラグイン Ver1.3.0

スタンプコンプリートを登録する

スタンプラリー情報のスタンプコンプリート登録は RKZClient の stampComplete で行います。 登録に成功したか失敗したかを取得することができます。

登録に成功した場合はアラートで「スタンプをコンプリートしました。」と表示します。 登録に失敗した場合はエラー内容をアラートで表示します。

```
// スタンプコンプリート登録では user AccessToken とスタンプラリーオブジェクトのコードが必須項目です
var user AccessToken = "user AccessToken XXXX":
var stampRallyId = "0001";
// スタンプコンプリートを登録する (RKZClient 変数は初期化済みとする)
RKZClient.stampComplete (user AccessToken, stampRallyId,
function (datas) {
    // 成功時にアラートでメッセージを表示します
    alert("スタンプをコンプリートしました。");
}, function (error) {
    // エラー時にアラートでエラー内容を表示します
    alert(JSON.stringify(error, null, ""));
}
);
```

### 取得したスタンプを登録する

スタンプラリーで取得したスタンプの登録は RKZClient の addMyStamp で行います。 登録に成功したか失敗したかを取得することができます。

登録に成功した場合はアラートで「取得したスタンプを登録しました。」と表示します。 登録に失敗した場合はエラー内容をアラートで表示します。

```
// 取得スタンプ登録では user AccessToken とスタンプラリーオブジェクトのコードと
// スタンプラリースポットオブジェクトのコードが必須項目です
var user AccessToken = "user AccessTokenXXXX";
var stampRallyId = "0001";
var spotId = "0001"
// 取得したスタンプを登録する (RKZClient 変数は初期化済みとする)
RKZClient.addMyStamp (user AccessToken, stampRallyId, spotId,
```

```
function() {
```

| BaaS@rakuza                                |  |
|--------------------------------------------|--|
| SDK リファレンスマニュアル for Cordova プラグイン Ver1.3.0 |  |
| // 成功時にアラートでメッセージを表示します                    |  |
| alert("取得したスタンプを登録しました。");                 |  |
|                                            |  |
| }, function(error) {                       |  |
| // エラー時にアラートでエラー内容を表示します                   |  |
| alert(JSON.stringify(error, null, ""));    |  |
| }                                          |  |
| );                                         |  |

### スタンプ取得履歴を取得する

スタンプ取得履歴の取得は RKZClient の getMyStampHistoryList で行います。

取得に成功した場合は取得したレコードのコンタクト種別コードとポイントをアラートで表示します。

取得失敗の場合はエラー内容をアラートで表示します。

引数の検索条件とソート条件は未指定です。 検索条件、ソート条件の設定方法については

```
データ管理 > 複数レコード取得する(キー未指定)> 検索条件について
```

データ管理 > 複数レコード取得する(キー未指定)> ソート条件について

```
を参照してください。
```

```
// スタンプ取得履歴取得では userAccessToken は必須項目です
var userAccessToken = "userAccessTokenXXXX":
// 検索条件を第2引数に、ソート条件を第3引数に指定してください
RKZClient.getMyStampHistoryList(userAccessToken, [], [],
function(datas) {
    // 成功時に取得したコンタクト種別コードとポイントをアラートで表示します
    for (var i = 0; i < datas.length; i++) {
        alert(datas[i].contact_class_cd + "," + datas[i].point);
    }
    }, function(error) {
        // エラー時にアラートでエラー内容を表示します
        alert(JSON.stringify(error, null, " "));
    }
);</pre>
```

お気に入り管理

### お気に入り管理機能を利用する

お気に入り管理機能は、アプリケーションでお気に入り情報を管理する基本的な仕組みを提供します。

このページでは、お気に入り管理機能を利用する実装例を紹介します。

# オブジェクトデータのお気に入りを登録する

オブジェクトデータをお気に入りに登録する場合は、RKZClientの addFavoriteToObjectData で行います。

登録に成功した場合はアラートで「お気に入りを登録しました。」と表示します。 登録に失敗した場合はエラー内容をアラートで表示します。

```
// お気に入り登録ではオブジェクトデータと user Access Token が必須項目です
var objectData = {
   object_id: "object1",
   code: "0001"
};
var userAccessToken = "userAccessTokenXXXX";
// お気に入りを登録する (RKZClient 変数は初期化済みとする)
RKZClient.addFavoriteToObjectData(objectData, userAccessToken,
   function(statusCode) {
      // 成功時にアラートでメッセージを表示します
      alert("お気に入りを登録しました。");
   }, function(error) {
      // エラー時にアラートでエラー内容を表示します
      alert(JSON.stringify(error, null, ""));
   }
);
```

# オブジェクトデータのお気に入りを削除する

オブジェクトデータのお気に入りを削除する場合は、RKZClientの deleteFavoriteToObjectData

SDK リファレンスマニュアル for Cordova プラグイン Ver1.3.0

で行います。

削除に成功した場合はアラートで「お気に入りを削除しました。」と表示します。 削除に失敗した場合はエラー内容をアラートで表示します。

```
// お気に入り登録ではオブジェクトデータと user Access Token が必須項目です
var objectData = {
   object_id: "object1",
   code: "0001"
};
var userAccessToken = "userAccessTokenXXXX";
// お気に入りを削除する (RKZClient 変数は初期化済みとする)
RKZClient.deleteFavoriteToObjectData(objectData, userAccessToken,
   function(statusCode) {
      // 成功時にアラートでメッセージを表示します
      alert("お気に入りを削除しました。");
  }, function(error) {
      // エラー時にアラートでエラー内容を表示します
      alert(JSON.stringify(error, null, ""));
   }
);
```

タイムアウトの制御

### API のタイムアウトを制御する

全ての API 呼び出し時に、タイムアウトを指定することで API のレスポンスが未応答の場合の処 理を制御する機能を提供します。

このページでは、スタンプラリー管理機能を利用する実装例を紹介します。

全ての API で共通のタイムアウト時間を設定する

全ての API で共通のタイムアウト時間を設定するには RKZClient の setDefaultTimeouto で行います。

Blocks により処理結果を返却します。

処理時間が指定した時間以内で完了した場合は "responseStatus.isSuccess" が YES,処理時間 が指定した時間以上経過した場合は NO となります。

```
// デフォルトタイムアウト時間の設定
RKZClient.setDefaultTimeout(10,
function(locale) {
    alert("SUCCESS");
}, function(error) {
    // 10 秒以上かかる場合はエラーとなる
    alert(JSON.stringify(error));
});
```

SDK リファレンスマニュアル for Cordova プラグイン Ver1.3.0

更新履歴

| 版数  | 日付         | 更新内容                       |
|-----|------------|----------------------------|
| 第1版 | 2017/01/27 | ◆ Ver1.0.0 対応版 初版。         |
| 第2版 | 2017/02/01 | ◆ Ver1.0.1 対応版             |
|     |            | ◆ Monaca でのプラグインインストール方法変更 |
| 第3版 | 2019/06/06 | ◆ Ver1.2.0 対応版             |
| 第4版 | 2020/03/09 | ◆ Ver1.3.0 対応版             |
|     |            |                            |
|     |            |                            |
|     |            |                            |
|     |            |                            |